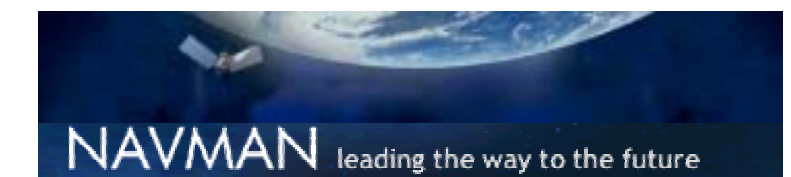

## Product Driver Beta

Navman USA, Inc support@navmanusa.com

### **USB GPS Driver Beta**

Wednesday, March 12, 2003 Page 1 of 2 Author: support@navmanusa.com

#### **Required Files:**

**NAVMANUsb11028.zip**- This includes the files necessary for a driver upgrade. They should be unzipped and stored in an easy to find folder.

**GPSFinder1001.zip**- This includes the file you need to use the GPS Finder application that runs from the system tray. This is a single executable and should be installed in an easy to find location.

#### Driver upgrade Instructions:

-These installation and upgrade procedures are made for a moderately to experienced PC user. Please log any questions regarding the the installation procedure with our help desk by using the resources at this <u>link.</u> - http://www.navmanusa.com/land/support/index.html

1. Unplug the Navman USB GPS and reboot your PC.

2. Create an easy to fin folder such as a USB GPS folder created in My Documents.

2. Unzip NAVMANUsb11028.zip and GPSFinder1001.zip to this easy to find directory using the ZIP program on your PC.

3. Use File Explorer to go to this folder and Double Click on NAVMANInst.ext to install the driver. This will be in the list of files you have unzipped into your new folder.

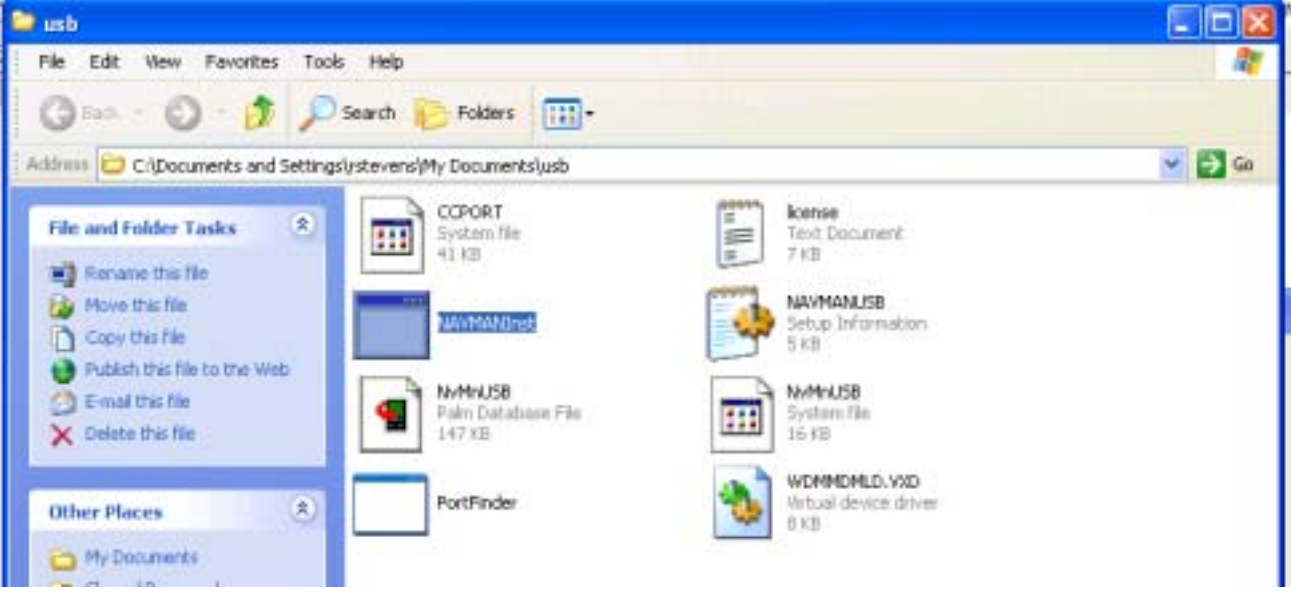

## NAVMAN

Navman USA, Inc, 18 Pine St. Ext, Nashua, NH 03060 (603) 577 9600 Tel, (603) 577 4577 Fax, <u>www.navmanusa.com</u>

# NAVMAN

## **Product Driver Beta**

Navman USA, Inc support@navmanusa.com

## **USB GPS Driver Beta**

Wednesday, March 12, 2003 Page 2 of 2 Author: <u>support@navmanusa.com</u>

4. If you get an error message like this then please click "Continue Anyway" to proceed and install the driver. These screen will complete and the driver will be installed without a "congratulations" message.

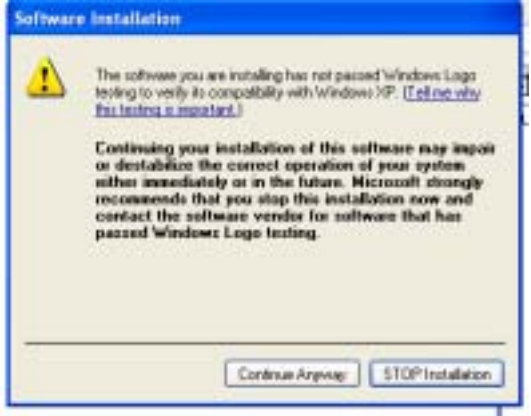

5. Your driver has been installed/upgraded and you can now connect the GPS.

6. Then click on the GPSFinder.exe application to start GPS Finder running in the System Tray on the lower right side of your PC screen.

7. You can 'hover' over the GPS Finder application icon in the system tray to find out what virtual COM port the GPS is connected to.

8. You can right click on the icon and use 'Advanced Settings' to let you get in and adjust the Buffer setting on Win 2000 and XP or reallocate the COM port setting. We do not recommend using any setting below 6 on your PC.

|                   | Advanced Settings for COPO                            |            | 11.    |
|-------------------|-------------------------------------------------------|------------|--------|
|                   | 9 (Las FIFE ballion (require) 10550 compatible (UAPT) |            | ax     |
|                   | Galant lawar settings to support convector-publicity. |            | Carcel |
| Info              | Fecane Eultra Low (1)                                 | 1 16600 20 | Delash |
| Advanced Settings |                                                       |            |        |
| Mavancea becangs  | Summittable (Serif)                                   | Harter at  |        |
| Exit              | CDM Par Nation (2007 -                                |            |        |
|                   |                                                       |            |        |